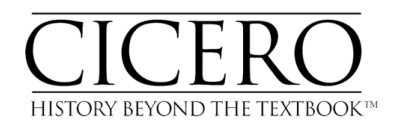

## **REGISTRATION INSTRUCTIONS**

To access CICERO content, you must first create your account. Please follow these 7 easy steps to do so:

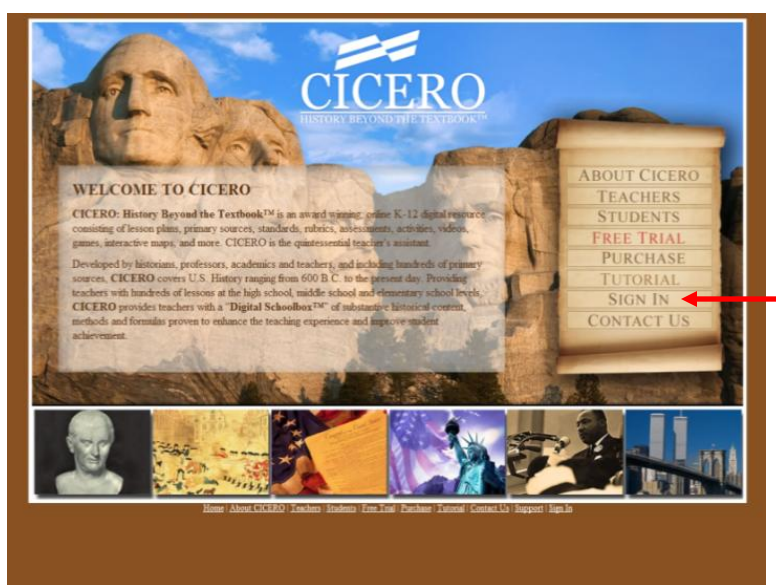

- Open your favorite web browser (Internet Explorer, Firefox, Safari, Chrome) and go to <u>http://CiceroHistory.com</u>.
- **2.** Click on the SIGN IN link located in the navigation menu on the right side of the screen.

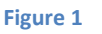

- Enter your e-mail address in the top space and click the "Login" button.
  Note: If you had a free trial in the past you must choose a different email address. If you do not have another email or wish to use the same one, please contact AIHE at info@cicerohistory.com
- **4.** Since you do not have an account, a link will appear. Follow the link.

| CICERO<br>HISTORY BEYOND THE TEXTBOOK |                                                                           |                                                                |
|---------------------------------------|---------------------------------------------------------------------------|----------------------------------------------------------------|
| Home Support                          |                                                                           |                                                                |
| Please<br>If you do not have          | enter your infor                                                          | rmation below.                                                 |
| Email                                 | imateacher@yahoo.com                                                      |                                                                |
| <b>_</b>                              | Your email address is not a<br>Please click here to create a              | recognized.<br>new account.                                    |
| Password                              |                                                                           |                                                                |
|                                       | Forgot Password                                                           | Login                                                          |
|                                       |                                                                           |                                                                |
|                                       |                                                                           |                                                                |
|                                       |                                                                           |                                                                |
|                                       |                                                                           |                                                                |
|                                       |                                                                           |                                                                |
|                                       |                                                                           |                                                                |
|                                       |                                                                           |                                                                |
|                                       |                                                                           |                                                                |
| Copyrigh<br>CICERO and                | it © American Institute for History<br>NHE are not responsible for any co | Education LLC 2008 - 2011<br>sontent outside of this web site. |

Figure 2

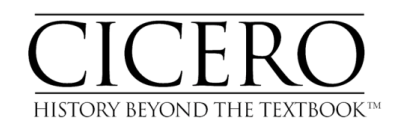

| HISTORY BEYOND THE TEXTBOOK  |                                                                            |                                               |                     |  |  |
|------------------------------|----------------------------------------------------------------------------|-----------------------------------------------|---------------------|--|--|
| Home Support                 |                                                                            |                                               |                     |  |  |
| Please<br>If you do not have | enter your infor                                                           | mation be                                     | low.<br>create one. |  |  |
| Email                        | imateacher@yahoo.com                                                       | imateacher@yahoo.com                          |                     |  |  |
| Confirm                      | imateacher@yahoo.com                                                       |                                               |                     |  |  |
| Password                     |                                                                            |                                               |                     |  |  |
|                              | ٠ 💶 🖬                                                                      |                                               |                     |  |  |
| Confirm                      |                                                                            |                                               |                     |  |  |
| Salutation                   | Miss                                                                       |                                               |                     |  |  |
| First Name                   | ima                                                                        |                                               |                     |  |  |
| Last Name                    | teacher                                                                    |                                               |                     |  |  |
| State                        | New Jersey                                                                 |                                               |                     |  |  |
| Phone                        | (856) 241-1990                                                             |                                               |                     |  |  |
|                              | Forgot Password                                                            | Create                                        |                     |  |  |
|                              |                                                                            |                                               |                     |  |  |
|                              |                                                                            |                                               |                     |  |  |
|                              |                                                                            |                                               |                     |  |  |
| Copyrigh<br>CICERO and       | it © American Institute for History<br>AIHE are not responsible for any co | Education LLC 2008 -<br>ntent outside of this | onn<br>eb site.     |  |  |

6. Complete the registration form and click the "Create" button.

Figure 3

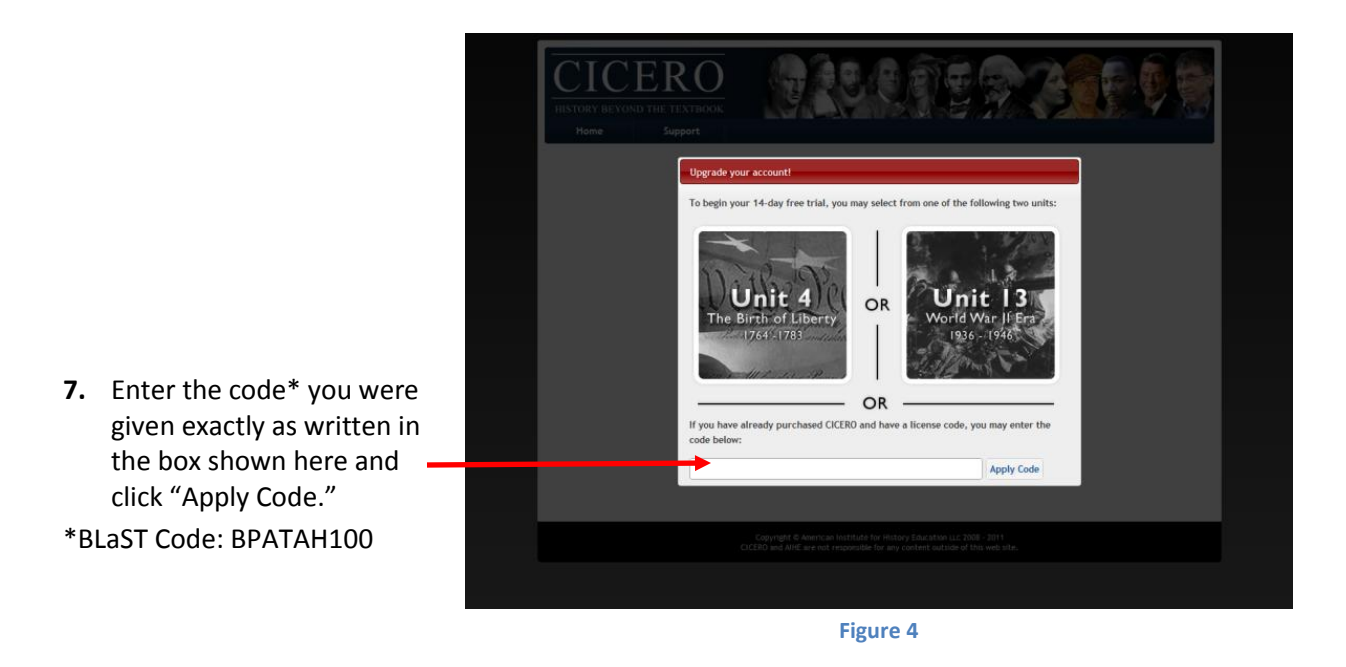

Note: Once your account is created, your username will be your complete e-mail address. Be sure to write your password down and keep it in a safe place. Should you ever forget your password, you can reset it by clicking on the "Forgot Password" from the sign in page (see Figure 2).